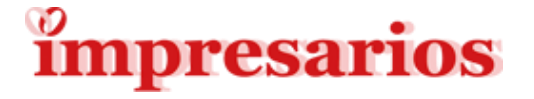

## Windows11アップグレード 事前診断ツール使用手引書

### 2025年6月(第1.0版) インプレサリオス株式会社

© 2025 IMPRESARIOS Corp.

Internal use only

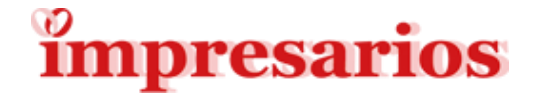

## [目次]

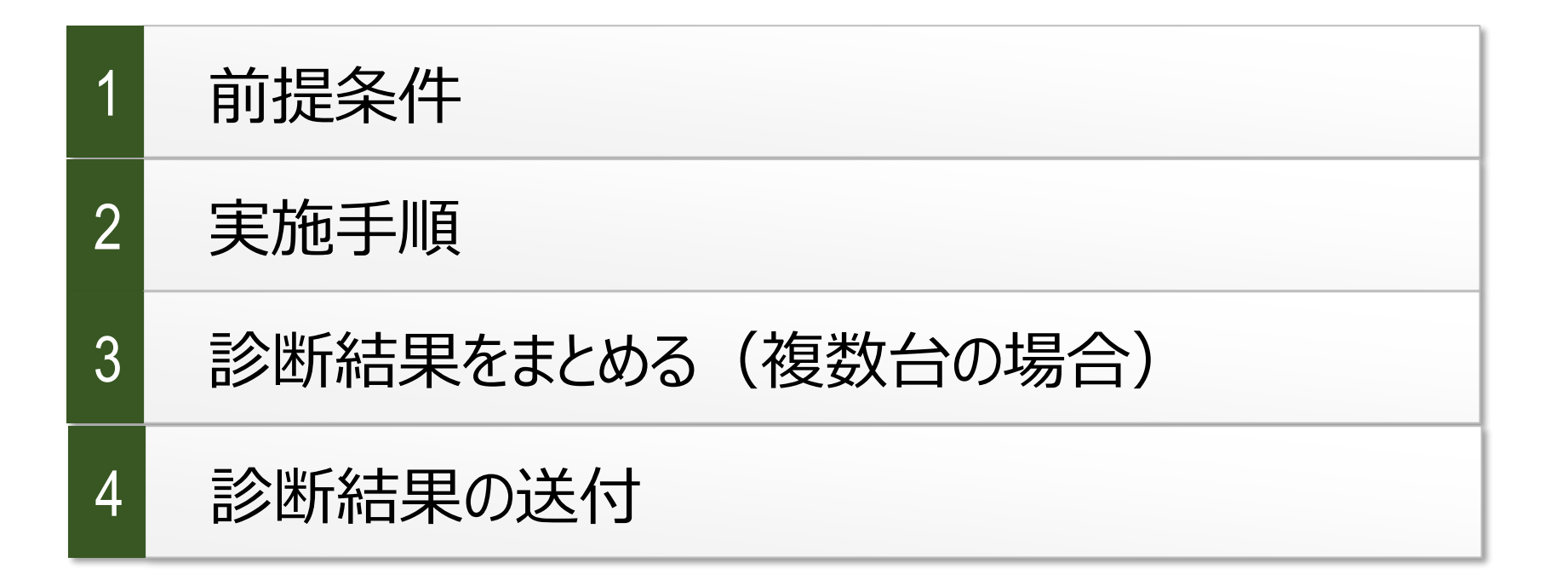

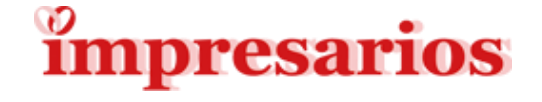

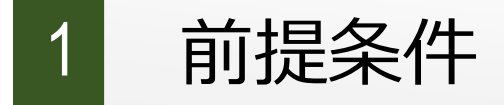

0.該当のWindows10 PCは、予め Windows updateを実施し、 最新状態にしておいてください。

1.当ツールは2つのバッチファイルで構成されています。

1.1 1台のみチェックする方は ①Windows11バージョンアップチェック.bat のみ実施してください

1.2 複数台チェックする方は、

②Windows11バージョンアップチェック一覧作成.bat 複数台分の診断結果をまとめたExcelファイルを作成します

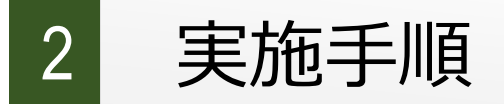

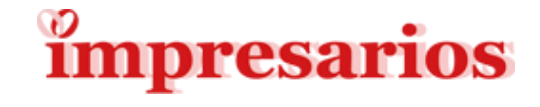

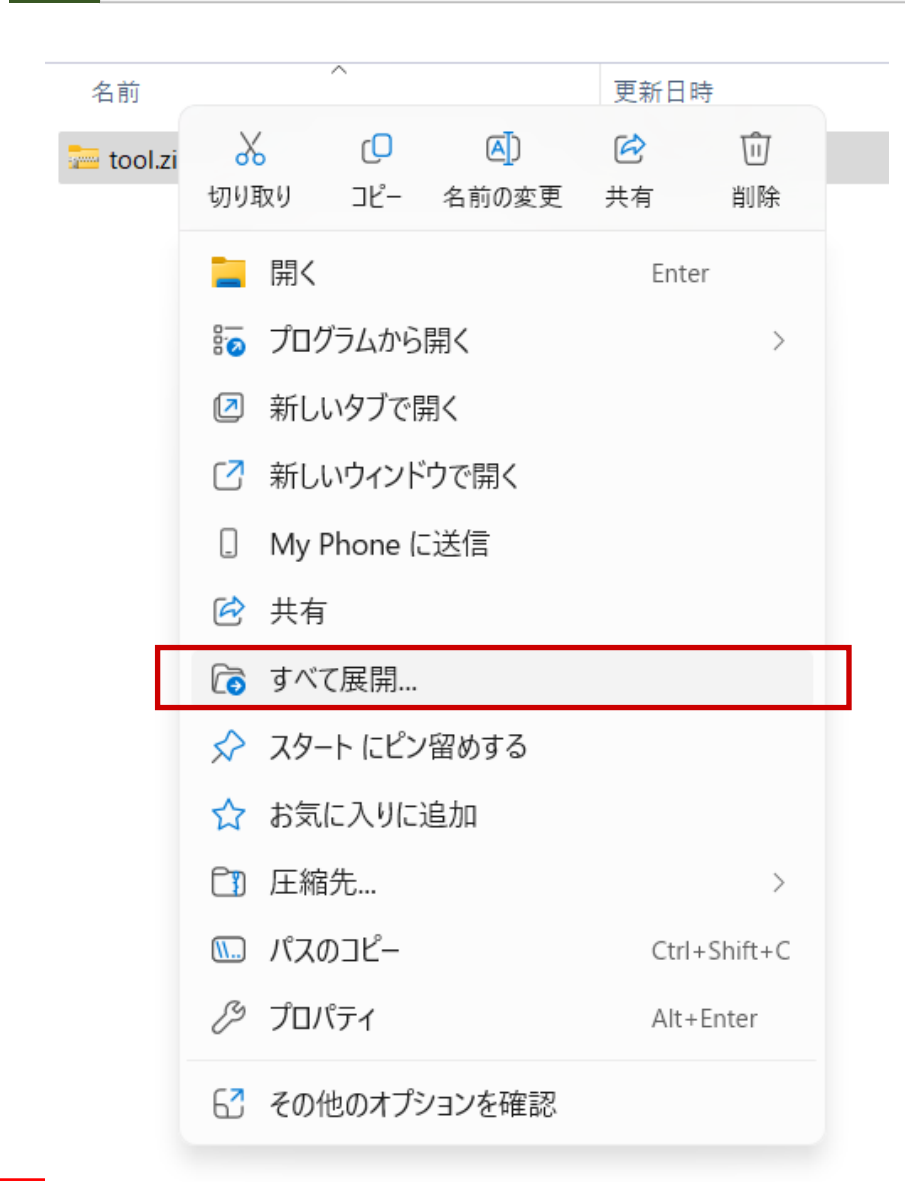

1. zipファイルを解凍します。

ダウンロードしたファイルを 右クリックし、「すべて展開」を 選びます。

Internal use omy

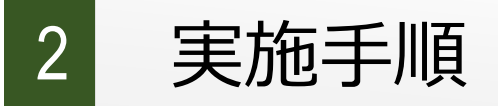

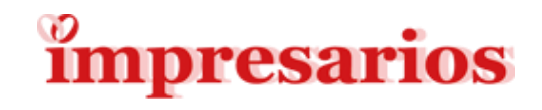

| ★<br>テ縮 (ZIP 形式) フォルダーの展開                                                 | [ ] [ ] [ ] [ ] [ ] [ ] [ ] [ ] [ ] [ ]               |
|---------------------------------------------------------------------------|-------------------------------------------------------|
|                                                                           | 名前 更新日時 種類 サイズ                                        |
| 展開先の選択とファイルの展開                                                            | ■ Windows11アップグレード事前診断ツール 2025/06/17 10:57 ファイル フォルダー |
| ファイルを下のフォルダーに展開する( <u>F</u> ):<br>C:¥Users¥ Downloads¥tool 参照( <u>R</u> ) |                                                       |
| ✓ 完了時に展開されたファイルを表示する( <u>H</u> )                                          |                                                       |
|                                                                           | 2. 解凍する場所を聞かれますが、                                     |
|                                                                           | 特にそのままで構いません。                                         |
|                                                                           |                                                       |
|                                                                           | 展開すると上図のようなフォルダが                                      |
| 展開(E) キャンセル                                                               | 出てくるので、開きます。                                          |

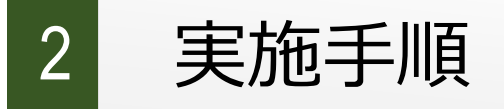

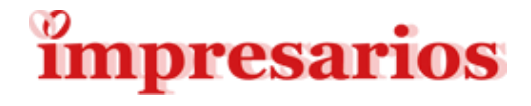

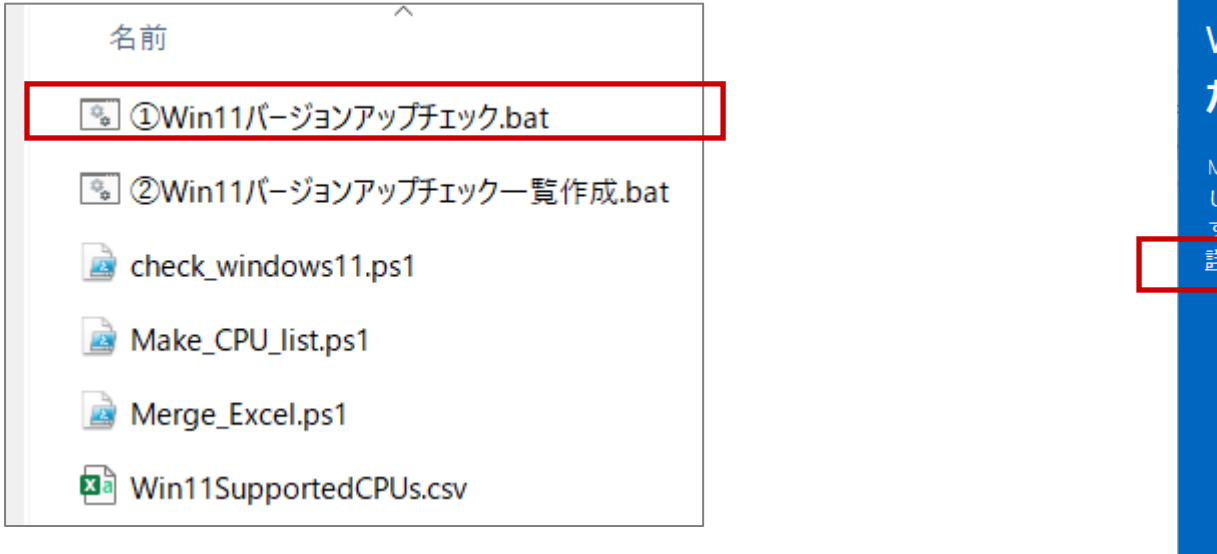

ツールを起動します
 エクスプローラーから

 ①Win11バージョンアップ
 チェック.bat」

 をダブルクリックします。

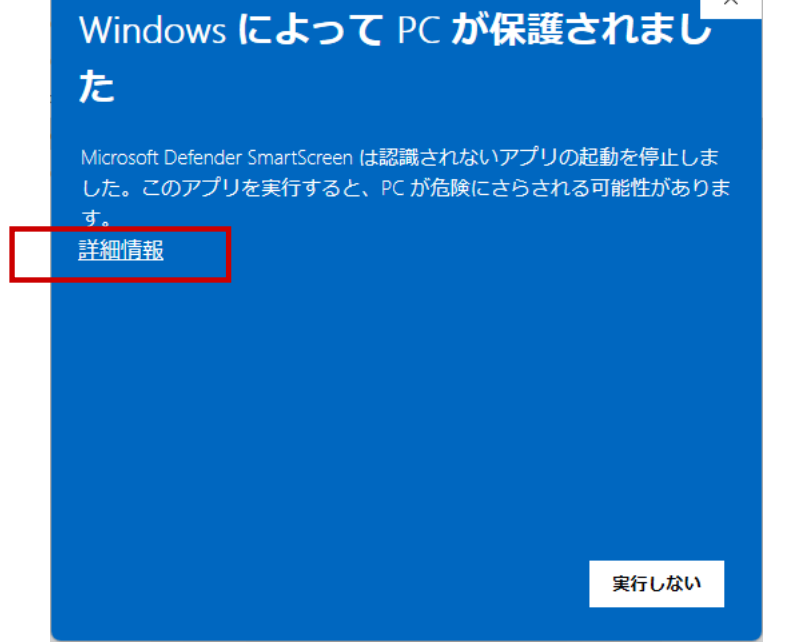

4. Windowsの青い画面が出てきます ので、赤枠部分の「詳細情報」を クリックします。 (出ない場合は次へ進んでください)

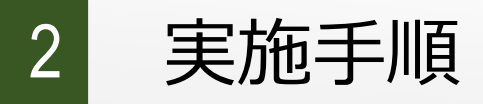

アプリ: Win11バージョンアップチェック.bat

た

す。

発行元: 不明な発行元

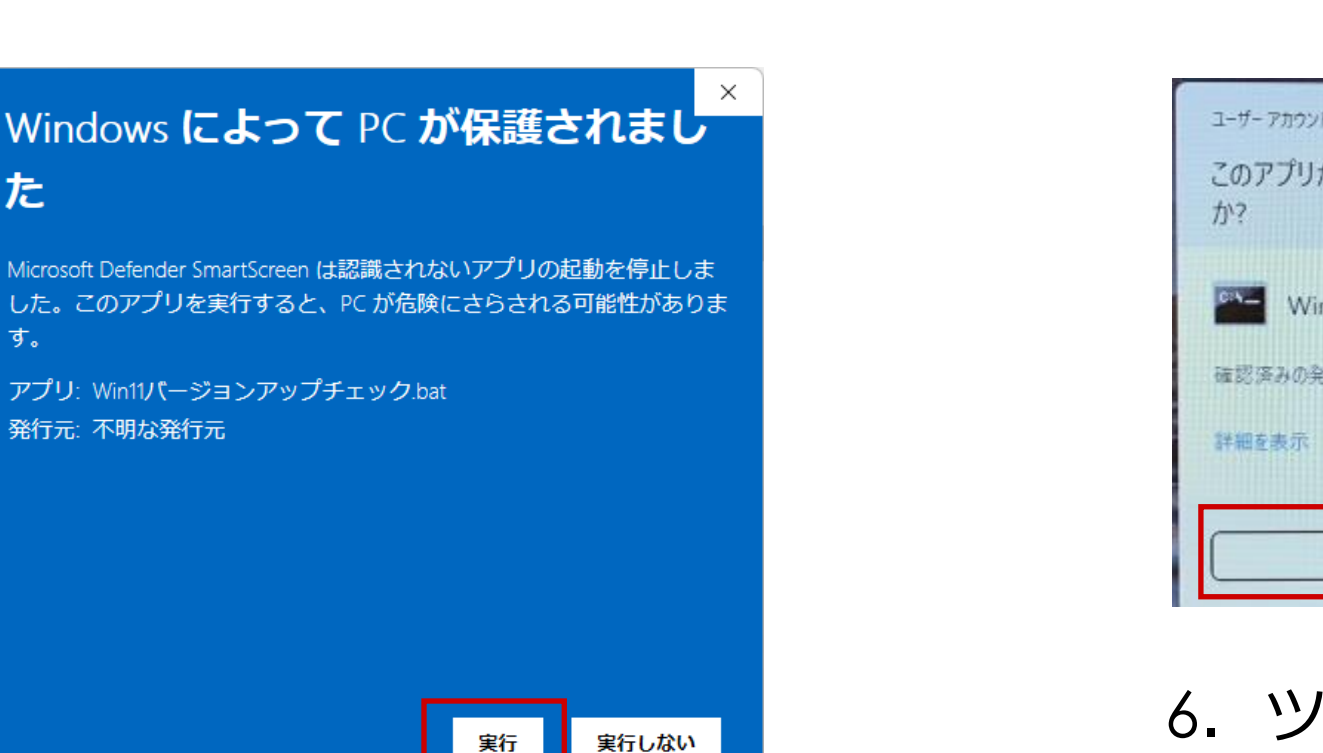

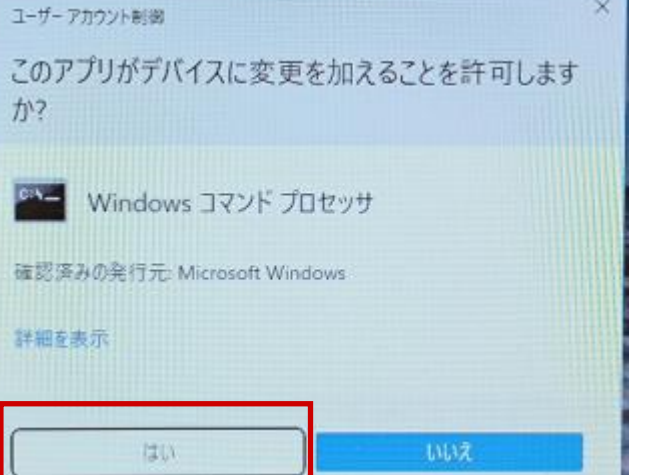

5.「実行」ボタンが現れるので 実行を押します。

6. ツール実行の確認メッセージが 表示されますので「はい」を クリックします。

ウィルスチェック関係のソフトウエアがインストールされているPCでは警告メッセージが表示さ れますが、このツールはPCに何も悪さをしません。ご安心の上、実行をお願いします。

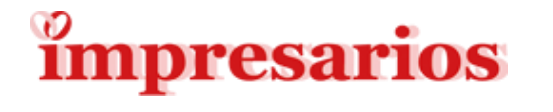

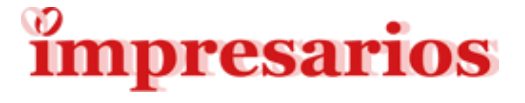

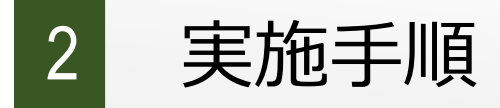

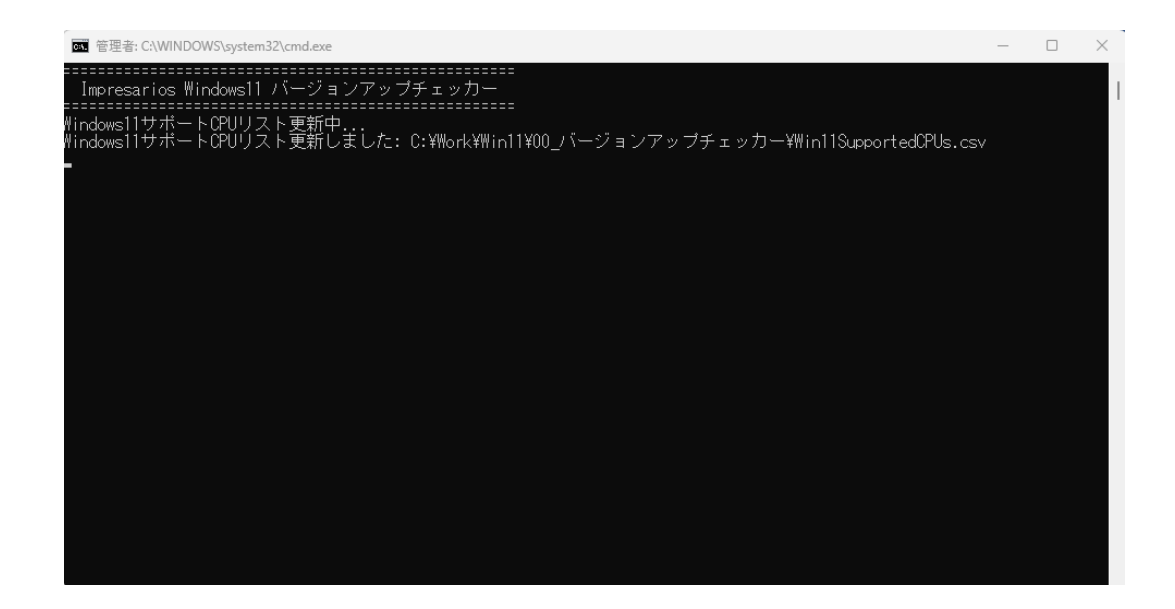

7. ツールが情報を集めています。 この間は何もしないでください。

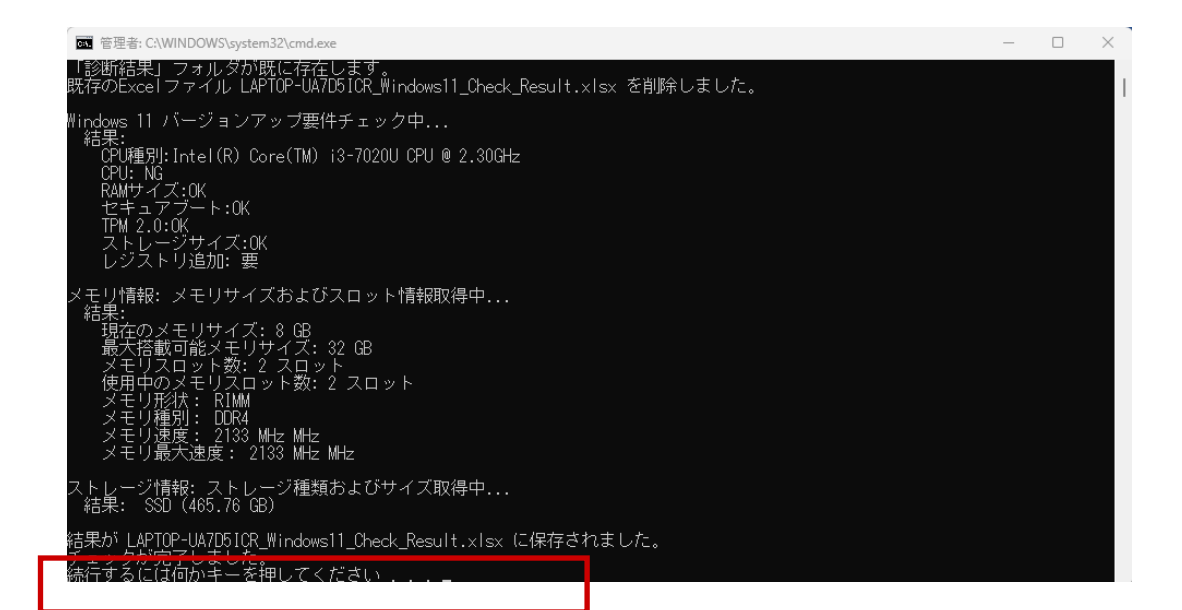

8. 処理が終了すると 「チェックが完了しました」「続行 するには何かキーを押してくださ い」が表示されます。どのキーを押 してもチェックが完了します。

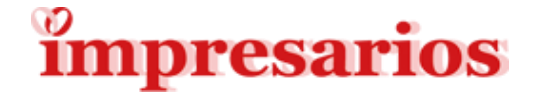

#### 診断結果をまとめる(複数台の場合)

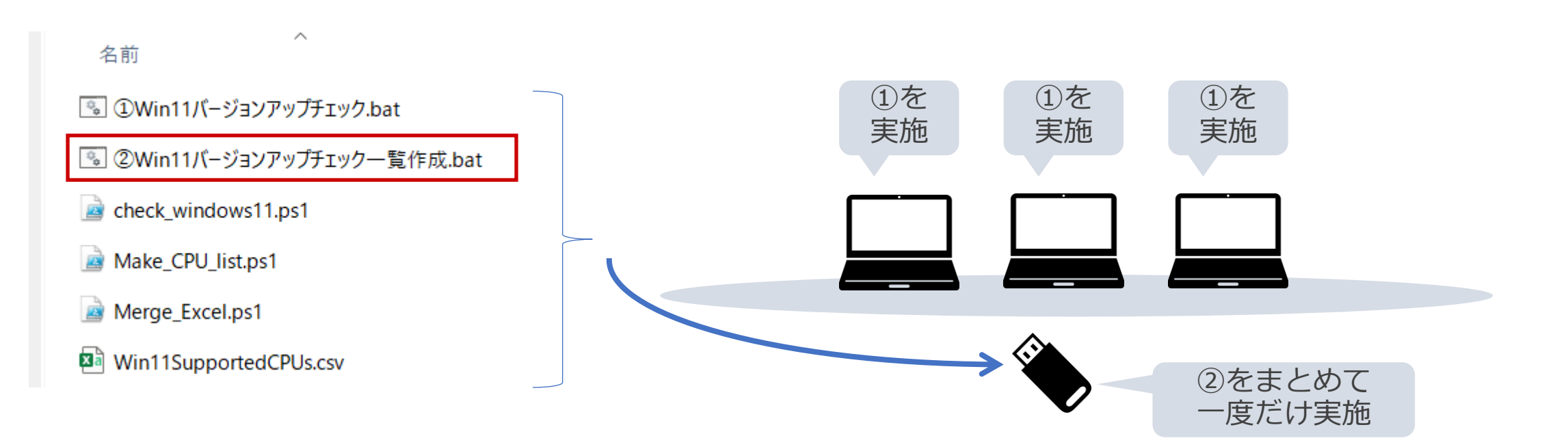

1. [2] を複数のパソコンでそれぞれ実施します。 「Windows11アップグレード事前診断ツール」のフォルダをUSBメモリに入れて、 各PCに差して同じ作業を行うと簡単です。 「診断結果」フォルダにPC分のファイルが作成されていきます。

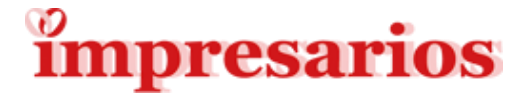

#### 診断結果をまとめる(複数台の場合)

名前

💿 ①Win11バージョンアップチェック.bat

💿 ②Win11バージョンアップチェック一覧作成.bat

 $\sim$ 

check\_windows11.ps1

Make\_CPU\_list.ps1

Merge\_Excel.ps1

Win11SupportedCPUs.csv

 終わったらツールを起動します エクスプローラーから
 「②Win11バージョンアップ チェック一覧作成.bat」
 をダブルクリックします。

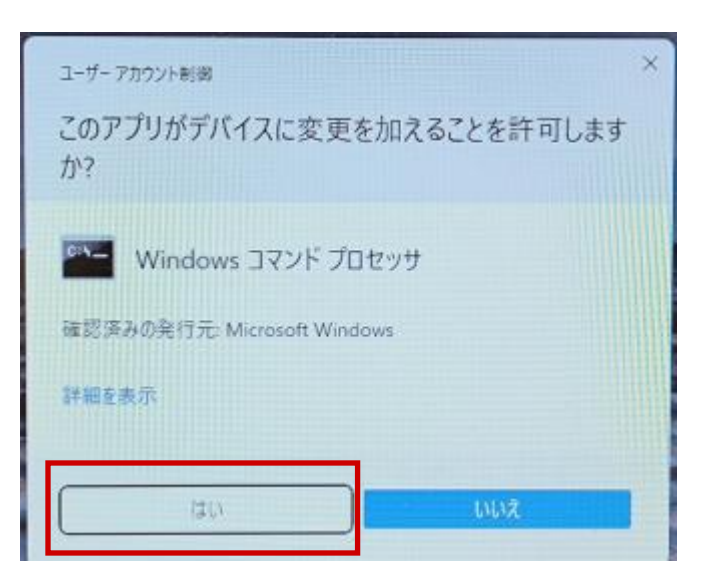

3. ツール実行の確認メッセージが 表示されますので「はい」を クリックします。

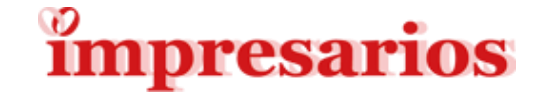

| ■ 管理者: C\WINDOWS\System32\cmd.exe                                                                                                    | -     |        | ×   |
|----------------------------------------------------------------------------------------------------|-------|--------|-----|
| Impresarios \indows11 バージョンアップチェック結果一覧作成                                                                                                    |       |        |     |
| 既存の出力ファイルを削除しました: C:¥Work¥Win11¥00_パージョンアップチェッカー¥診断結果¥Windows11_Check_Re<br>DESKTOP-TDUVIMH チェック結果読込み中<br>LAPTOP-UA7D5ICR チェック結果読込み中<br>N+HP-79 チェック結果読込み中<br>N+HP-81 チェック結果読込み中 | sult_ | list.× | lsx |
| ₩indows11 バージョンアップチェック結果一覧作成が完了しました                                                                                                    |       |        |     |
| 続行するには何かキーを押してください                                                                                                    |       |        |     |
|                                                                                                    |       |        |     |
|                                                                                                    |       |        |     |

4. 一覧作成が完了すると
「続行するには何かキーを押してください」が表示されます。
どのキーを押してもチェックが完了します。
診断結果は
「Windows11\_Check\_Result\_list.xlsx」に格納されます。
この診断結果を当社までお送りください。

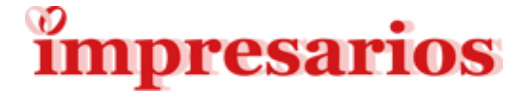

#### webサイトの診断結果送付フォームから、Excelを送付してください。 <u>https://impresarios.biz/service/win11-upgrade.html#form</u>

診断結果は「診断結果」フォルダの中の ・[PC名]\_Windows11\_Check\_Result.xlsx です。

複数台をチェックした方は ・Windows11\_Check\_Result\_list.xlsx を送ってください。

ご不明点がございましたら<u>お問合せ</u>よりご連絡ください。

| 診断結果送付フォーム           |  |
|----------------------|--|
| <br>御社名              |  |
| お名前                  |  |
| メールアドレス              |  |
| 診断結果ファイル(Excel)      |  |
| ファイルを選択<br>選択されていません |  |
|                      |  |
| 送信                   |  |

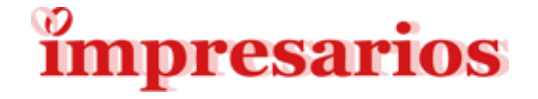

# mpresarios